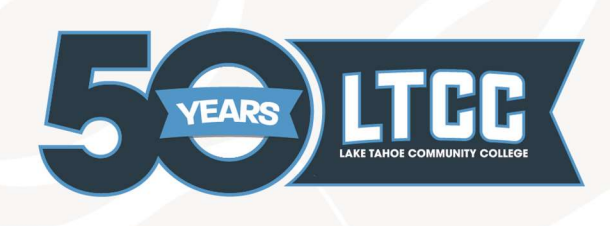

## **Microsoft Authenticator Set-Up**

1. Log into your Microsoft account by visiting <u>https://www.office.com/</u> using your "@mail.ltcc.edu"

| Microsoft                  |      |      |
|----------------------------|------|------|
| Sign in                    |      |      |
| ktester@mail.ltcc.edu      |      |      |
| No account? Create one!    |      |      |
| Can't access your account? |      |      |
|                            | Back | Next |
|                            |      |      |
|                            |      |      |
|                            |      |      |

2. It will direct you to a Microsoft page and request you to enter more information

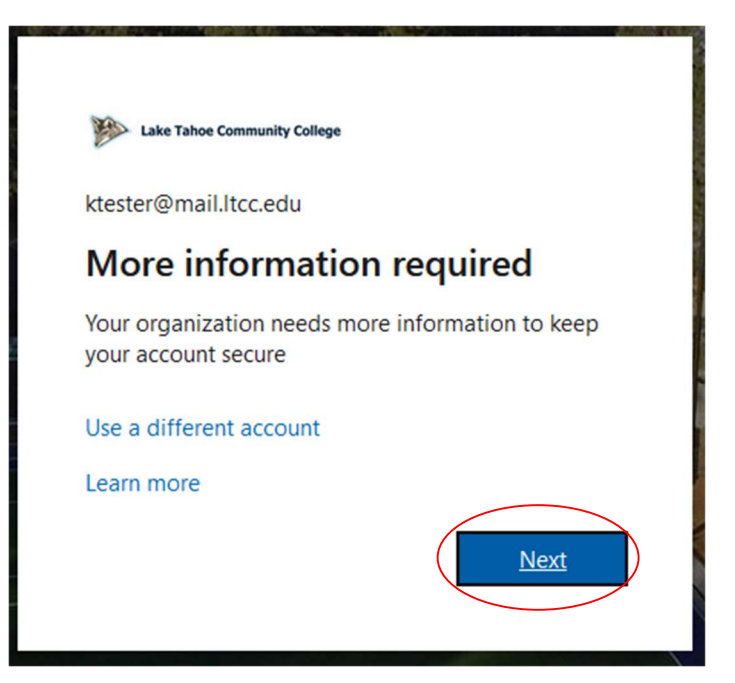

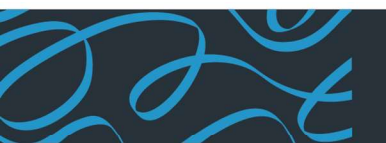

## LAKE TAHOE COMMUNITY COLLEGE

Itcc.edu | One College Drive South Lake Tahoe, CA 96150 | 530.541.4660

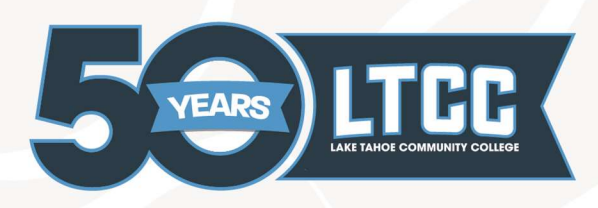

## CELEBRATING 50 YEARS OF EXCELLENCE

3. It will then prompt you to download the Microsoft Authenticator application- you can either download the app or select "I want to set up a different method"

| Lake Tahoe Community College |                                     |                                                |
|------------------------------|-------------------------------------|------------------------------------------------|
|                              | Keep your a                         | account secure                                 |
|                              | Metho                               | od 1 of 2: App                                 |
|                              | App                                 | 2<br>App password                              |
|                              | Microsoft Authenticator             |                                                |
|                              | Start by getting the ap             | р                                              |
|                              | On your phone, install the Microso  | oft Authenticator app. Download now            |
|                              | After you install the Microsoft Aut | thenticator app on your device, choose "Next". |
|                              | l want to use a different authentic | Cator app                                      |
| $\langle$                    | I want to set up a different method |                                                |

- a. After downloading the application, you will need to select the "+" symbol on the top right of the phone application
  - i. "Choose work or school account"
  - ii. Then select the QR option
  - iii. Scan the QR code that appears on the screen after selecting "Next" in step 4 above

| Lake Tahoe Community College |                                                                                                    |                                                                      | ? |
|------------------------------|----------------------------------------------------------------------------------------------------|----------------------------------------------------------------------|---|
|                              | 2<br>App                                                                                                    | 2<br>App password                                                    |   |
|                              | Microsoft Authenticator<br>Scan the QR code<br>Use the Microsoft Authenticator app to<br>app with your account. | r<br>scan the QR code. This will connect the Microsoft Authenticator |   |
|                              | Sther you scan the St code, choose "Ne                                                                          | ext".                                                                |   |
|                              | Cau't scan innage?                                                                                              | Back                                                                 | ) |

- b. If you would like to use a phone number instead, select "I want to set up a different method"
  - i. Select the phone option

Itcc.edu | One College Drive South Lake Tahoe, CA 96150 | 530.541.4660

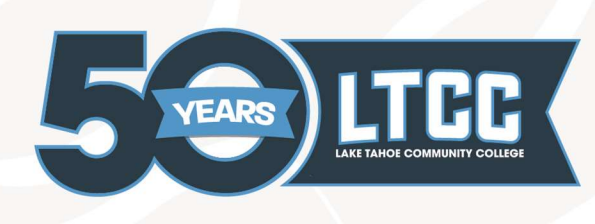

## CELEBRATING 50 YEARS OF EXCELLENCE

- ii. Enter your phone and select either...
  - 1. Receive a code
  - 2. Call me

| Choo | se a different method $~~	imes$                                               |
|------|-------------------------------------------------------------------------------|
| ٢    | Microsoft Authenticator<br>Approve sign-in requests or use one-<br>time codes |
| C    | Phone<br>Get a call or text to sign in with a code                            |

iii. It will send a 6 digit code and once you enter it and select done the set-up is complete.

Set up is now complete! After selecting "Done" you will be prompted to use it. A number should appear and that will need to be entered into the application- this is how you will be prompted to use MFA from now on out. Thank you for your cooperation and please feel free to reach out to IT with any questions you may have.

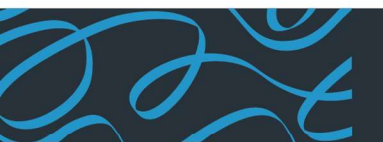

LAKE TAHOE COMMUNITY COLLEGE Itcc.edu | One College Drive South Lake Tahoe, CA 96150 | 530.541.4660